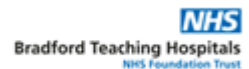

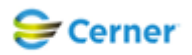

## Electronic Patient Record (EPR) Standard Operating Procedure (SOP)

| Title                   | ED to ED Transfer (CHFT Only)                                                                                                    |  |  |  |
|-------------------------|----------------------------------------------------------------------------------------------------|--|--|--|
| Purpose                 | How to transfer a patient from one ED department to the other ED department at CHFT so they appear on the Launchpoint view at the target department. |  |  |  |
| Scope                   | All clinical staff involved in the flow of patients through the ED department at CHFT.                                                               |  |  |  |
| Pre Requisite           | This SOP assumes that the reader has had formal training and is designed to ensure that the trained user can follow the process without supervision. |  |  |  |
| Role/s                  | Clinical staff within ED                                                                                                    |  |  |  |
| EPR Module/s            | FirstNet, PMOffice.                                                                                                    |  |  |  |
| Performance<br>Measures | A trained user is able to carry the procedure with minimal or to supervision.                                                                        |  |  |  |
| Related Documents       | ED policies                                                                                                    |  |  |  |
|                         |                                                                                                    |  |  |  |

| Ste | Action                                                                                                    | Responsibl                         |  |  |  |
|-----|----------------------------------------------------------------------------------------------------|------------------------------------|--|--|--|
| n   |                                                                                                    | e Role/s                           |  |  |  |
| 1   | If a clinical decision is made that a patient needs to be transferred from one ED department at CHFT to the other ED department at CHFT the ED Transfer conversation should be used.<br>The patient will have been registered as normal at the first ED department and appear on Launchpoint. Liaise with target ED department and make transport arrangements as per departmental policy to transfer patient to other ED department. |                                    |  |  |  |
| 2   | When patient leaves the initial ED department make a note of the patient demographic details and MRN.  Room Patient Information MRN = 3017568 01/01/85 33y M                                                                                                    | Clinical co-<br>ordinator<br>roles |  |  |  |
| 3   | Go to Access Management Office on the top tool bar or drop down in Launchpoint<br>Suide BNF BNFc CC CHFT MedCirc<br>ware CAccess Management Office                                                                                                    | Clinical co-<br>ordinator<br>roles |  |  |  |

|    | The Access Management Office application will open in a new window.                                                                                                    |              |  |  |  |  |
|----|----------------------------------------------------------------------------------------------------|--------------|--|--|--|--|
|    | Locate the <b>ED Transfer</b> conversation from the left hand menu.                                                                                                    |              |  |  |  |  |
|    | 🔞 Access Management Office                                                                                                    |              |  |  |  |  |
|    | <u>T</u> ask <u>V</u> iew <u>G</u> roups <u>H</u> elp                                                                                                    |              |  |  |  |  |
|    |                                                                                                    |              |  |  |  |  |
|    | Conversation                                                                                                    | Clinical co- |  |  |  |  |
| 4  | Add Person without Encounter                                                                                                    | ordinator    |  |  |  |  |
|    | 😰 Direct Services                                                                                                    | roles        |  |  |  |  |
|    | Set Discharge                                                                                                    |              |  |  |  |  |
|    | DOWNTIME Inpatient Non Elective                                                                                                    |              |  |  |  |  |
|    | DOWNTIME Inpatient Non-Elective                                                                                                    |              |  |  |  |  |
|    | 🧑 DOWNTIME Transfer                                                                                                    | $\sim$       |  |  |  |  |
|    | 💋 ED Transfer                                                                                                    |              |  |  |  |  |
|    | EPR Patient Portal Enrolment                                                                                                    |              |  |  |  |  |
|    |                                                                                                    |              |  |  |  |  |
|    | A search window will open. Add the patient MRN and click search. Check the other                                                                                                    | *            |  |  |  |  |
|    | patient demographic details are as you expect for your transiented patient.                                                                                                    |              |  |  |  |  |
|    | Select the correct current Emergency Department encounter. Click <b>OK</b>                                                                                                    |              |  |  |  |  |
|    | Lincounter Search                                                                                                    |              |  |  |  |  |
|    | Name: Mane NHS Number MRN Gender Ugle of Birth Age                                                                                                    |              |  |  |  |  |
|    | T ZZZEDTOED, TEST 3017568 Male 01/Jan/85 33 Years                                                                                                    |              |  |  |  |  |
|    | 3017568                                                                                                    |              |  |  |  |  |
|    | Date of Bith:                                                                                                    |              |  |  |  |  |
|    | iz y na y na sa sa sa sa sa sa sa sa sa sa sa sa sa                                                                                                    | Clinical on  |  |  |  |  |
| 55 | FIN NBR:                                                                                                    | ordinator    |  |  |  |  |
| 00 |                                                                                                    | roles        |  |  |  |  |
|    | Search Reset                                                                                                    | 10100        |  |  |  |  |
|    | FIN NBR Enc Type Enc Type(1) Treatment Function Facility Reg Date Disch Date Removal Date                                                                                                    |              |  |  |  |  |
|    |                                                                                                    |              |  |  |  |  |
|    |                                                                                                    |              |  |  |  |  |
|    |                                                                                                    |              |  |  |  |  |
|    |                                                                                                    |              |  |  |  |  |
|    |                                                                                                    |              |  |  |  |  |
|    |                                                                                                    |              |  |  |  |  |
|    | OK Cancel Preview                                                                                                    |              |  |  |  |  |
|    | The ED Transfer conversation will open. It will populate with the current ED Department.                                                                                                    |              |  |  |  |  |
|    | department. The conversation does not allow transfer to any other areas other than ED.                                                                                                    |              |  |  |  |  |
|    | € ED Transfer                                                                                                    |              |  |  |  |  |
|    | MRN NHS Number NHS No Status Financial Number Encounter Type<br>3017568 45268651 Emergency Departmer                                                                                                    |              |  |  |  |  |
|    | Name DOB Age Gender                                                                                                    |              |  |  |  |  |
|    | ZZZEDTOED, TEST 01/01/1995 V 33Y Male                                                                                                    |              |  |  |  |  |
|    | Lead Clinician Main Specially Treatment Function<br>Masson, Huw Alexande Q Accident & Emergency Accident & Emergency |              |  |  |  |  |
|    |                                                                                                    |              |  |  |  |  |
|    | Calderdale Royal Hospital V Main Bldg CRH V ED CRH V                                                                                                    | Clinical co- |  |  |  |  |
| 6  |                                                                                                    | ordinator    |  |  |  |  |
|    | 47 ED Transfer                                                                                                    | roles        |  |  |  |  |
|    | MRN NHS Number NHS No Status Financial Number Encounter Type                                                                                                    |              |  |  |  |  |
|    | 3017568 45268651 Emergency Departmer -                                                                                                    |              |  |  |  |  |
|    | Name         DOB         Age         Gender           ZZZEDTOED, TEST         01/01/1985         33Y         Male                                                                                                    |              |  |  |  |  |
|    | Lead Clinician Main Specialty Treatment Function Masson, How Alexande Action & Emergency  Accident & Emergency                                                                                                    |              |  |  |  |  |
|    | Facility Building Department/Ward<br>Huddensfield Royal Infi ▼ Main Bildg HRI ▼ ED HRI ▼                                                                                                    |              |  |  |  |  |
|    |                                                                                                    |              |  |  |  |  |
|    | Once this is done Click <b>OK</b> from the bottom left corner of the conversation.                                                                                                    |              |  |  |  |  |

|    | The patient will now have gone from the first ED department and appear on the target ED department Launchpoint.                                                                                                    |                    |  |  |  |
|----|----------------------------------------------------------------------------------------------------|--------------------|--|--|--|
|    | Change your Launchpoint view to the other ED department.                                                                                                    |                    |  |  |  |
|    | NURSECHFT, ECDS =-                                                                                                    |                    |  |  |  |
|    | Change Location                                                                                                    |                    |  |  |  |
|    | Check Out                                                                                                    |                    |  |  |  |
|    | Median LOS:                                                                                                    |                    |  |  |  |
| 7  | You will see the patient that has transferred in the default waiting room location that all new patients in the department are allocated.                                                                                                    |                    |  |  |  |
|    |                                                                                                    |                    |  |  |  |
|    | Assess WR ZZZEDTOED, TEST 3017568                                                                                                    | S.                 |  |  |  |
|    |                                                                                                    |                    |  |  |  |
|    | Xey will according to a first the set of the set of the |                    |  |  |  |
|    | transferred. The patient does <b>NOT</b> need to be registered again, the initial registration                                                                                                    |                    |  |  |  |
|    | remains correct.                                                                                                    |                    |  |  |  |
|    | The Length of Stay will have reset for the start of the stay at the second ED department.                                                                                                    |                    |  |  |  |
|    | To correct this to show the total Length of Stay including the first ED department find the                                                                                                    |                    |  |  |  |
|    | patient on the Emergency Department result on the All Patients                                                                                                    |                    |  |  |  |
| 8  | HRI ED All Patients                                                                                                    |                    |  |  |  |
|    |                                                                                                    |                    |  |  |  |
|    | Bed         Name         Age         Arrival Time         P         To be seen by         DR         RN         MS         Reason for Visit         LOS         Assess         WIZZZEDTOED.         To be seen by         DR         RN         MS         Reason for Visit         LOS         Abdominal pain         0:09         Image: Non-State State                                                                                                    |                    |  |  |  |
|    |                                                                                                    |                    |  |  |  |
|    | Double click on the Arrival Time for the transferred patient. The Modify Time window will open                                                                                                    |                    |  |  |  |
|    |                                                                                                    |                    |  |  |  |
|    | Modify Time 🔀                                                                                                    |                    |  |  |  |
|    | Patient Name: ZZZEDTOED, TEST                                                                                                    |                    |  |  |  |
|    | Date: Time:                                                                                                    |                    |  |  |  |
|    | 11/07/2018 🚔 💌 1121                                                                                                    | Clinical co-       |  |  |  |
| 9  | OK Cancel                                                                                                    | ordinator<br>roles |  |  |  |
|    |                                                                                                    | 10100              |  |  |  |
|    | <b>DO NOT</b> change the date or time, <b>just click OK</b> .                                                                                                    |                    |  |  |  |
|    |                                                                                                    |                    |  |  |  |
|    | Bed         Name         Age (Arrival Time         P         To be seen by         DR         NI         NS         Reason for Visit         LOS           Assess WIZZZEDTOED, TEST         33 y 11/Jul/2018 11:21         Abdominal pain         0:14                                                                                                    |                    |  |  |  |
|    | The Length of Stay will now show the total since the patient was registered at the first<br>ED Department. This will also show on the LOS column on the Launchpoint view                                                                                                    |                    |  |  |  |
|    |                                                                                                    | Clinical co-       |  |  |  |
| 10 | Patient care within the department can now carry on as normal.                                                                                                    | orainator<br>roles |  |  |  |

Document Name Following the agreed naming convention tbc

| Code                     |                | Following the agreed reference number tbc                       |                                              |                  |                                                  |                                  |  |
|--------------------------|----------------|-----------------------------------------------------------------|----------------------------------------------|------------------|--------------------------------------------------|----------------------------------|--|
| Version                  |                | V0.1                                                            |                                              |                  |                                                  |                                  |  |
| Effective Date           |                | Date when op                                                    | perational                                   | onal Review Date |                                                  | 12 or 24 month? tbc              |  |
| Author/s                 |                | EPR Clinical Documentation and A&E Lead                         |                                              |                  |                                                  |                                  |  |
| SOP Owr                  | ier            | CHFT                                                            |                                              |                  |                                                  |                                  |  |
| Approved                 | by             | e.g. Change Control Board, CHFT and/or BTHFT Operational Boards |                                              |                  |                                                  |                                  |  |
| Approval date xx/xx/xxxx |                |                                                                 |                                              |                  |                                                  |                                  |  |
| Distributio              | n              | e.g. IG Back Office, Change, Training, Divisional Leads tbc     |                                              |                  |                                                  |                                  |  |
| Location/s               | 6              | Master storag                                                   | Master storage accessible EPR Website.       |                  |                                                  |                                  |  |
| Documen                  | t Control      |                                                                 |                                              |                  |                                                  |                                  |  |
| Version                  | n Date         |                                                                 | Author (AU)<br>Approver (AP)<br>Reviewer (R) | Status           | Comments                                         |                                  |  |
| 0.1                      | 11/07/2018     |                                                                 | EPR Clinical<br>Documentatio<br>and A&E Lead |                  | Initial dra                                      | ft                               |  |
| 0.2                      | xx/xx/xxxx     |                                                                 | Rom o GNUP                                   | Draft            | Internal r                                       | eview and changes                |  |
| 0.3                      | xx/xx/xxxx     |                                                                 | cole or Group                                | Draft            | Amended for BTHFT and CHFT<br>Operational Boards |                                  |  |
| 1.0                      | 1.0 xx/xx/xxxx |                                                                 | Role or Group                                | Final            | Approved                                         | d by the CHB Operational Board/s |  |

or office use